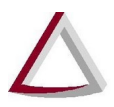

### SISNOR WEB

## SISTEMA INTEGRADO DE APOIO À FISCALIZAÇÃO DOS SERVIÇOS NOTARIAIS E DE REGISTRO

MODULO RECEITAS E DESPESAS

Manual de Usuário

Versão 2.1

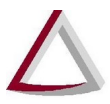

#### Histórico de Revisões:

Versão 1.0 - 09/12/2015

Versão 2.0 - 01/12/2020

Versão 2.1 – 09/12/2020 – Adicionado requisitos mínimos do sistema

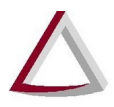

#### Sumário

| 1. Módulo Receitas e Despesas                    | 4 |
|--------------------------------------------------|---|
| 2. Declarar                                      | 5 |
| 3. Recibos                                       | 7 |
| 4. Requisitos Mínimos Módulo Receitas e Despesas | 8 |
| 1 1                                              |   |

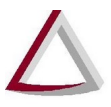

#### 1. Módulo Receitas e Despesas

O menu **Receitas e Despesas** é exibido apenas para serventias vagas e agrupa as funcionalidades relacionadas ao módulo **Receitas e Despesas**, como **Declarar e Recibos**. Todas essas funcionalidades podem ser acessadas a partir do menu **"Receitas e Despesas"**, no **SISNOR** - Sistema Integrado de Apoio à Fiscalização dos Serviços Notariais e de Registro (figura 1).

|               | SISNOR WEB                                                                                                    | Serventia selecionada:                                                                                                    | Usuário:                                                                                                    | Perfil: Responsável 🛛 🕲 DESCONECTA                                                                                                    |
|---------------|----------------------------------------------------------------------------------------------------|----------------------------------------------------------------------------------------------------|----------------------------------------------------------------------------------------------------|----------------------------------------------------------------------------------------------------|
| M             | G                                                                                                    |                                                                                                    |                                                                                                    | AUMENTAR FONTE: A A A CONTRASTE: (                                                                                                    |
| <b>≜</b> Prir | icipal DAP-TFJ ▼ Selo de Fiscalização Eletrônico ▼ Central de Ato                                                                                                    | s 🔻 Receitas e Despesas 🚽 Financeiro 👻 Gestão 👻 Manuais 👻                                                                                                    |                                                                                                    | <b>#</b> Usuário <del>-</del>                                                                                                    |
| 0             | ATENÇÃO! Para realizar o preenchimento e transmissão da DAP-1<br>Selo de Fiscalização Eletrônico deverá ser realizado diretamente no s<br>utilizado para preenchimento da DAP-TFJ por esta Serventia.                                                                                                    | EU Declarar<br>EU eis de Belo Horizonte, acesse as opções loc<br>iste Recibos sorientações localizadas nos manuais, dispo                                                                                                    | calizadas no menu DAP-TFJ do SISNOR WEB. O preenchim<br>nríveis no menu Manuais do SISNOR WEB. Ressaltamos qu                                                                                                    | ento da DAP-TFJ do Selo de Fiscalização Físico e/ou do<br>e o sistema SISNOR CARTÓRIO NÃO deverá ser mais                                                                                                    |
|               |                                                                                                    | Informações                                                                                                    |                                                                                                    |                                                                                                    |
| A             | Atenção: serão disponibilizados, a partir de 01/10/2015, novos métodos que deverão ser implementados pelos sistemas das Serventias que realizam o envio dos Atos Praticados para o TJMG via "webservice". A partir de 01/10/2016 o antigo método "webservice" ará descontinuado e <u>somenta</u> os novos seião suportados pelos ISINOR WEB. É, portanto, <u>essencial</u> que os Srs. Notários e Registradores comuniquem seus desenvolvedores de software sobre essa modificação. Todas as informações necessárias para implementação dos novos métodos estão disponíveis no Portal do Desenvolvedore to testes desenvolvedores de software sobre essa modificação. Todas as informações necessárias para implementação dos novos métodos estão disponíveis no Portal do Desenvolvedore (https://selos.tijmg.jus.tr/desenvolvedore). O ambiento de homologação já possui os novos métodos habilitados, permitindo às fábricas de software iniciarem seus testes desde já. Ressãances, ainda, que em adição ao envio dos Atos Praticados para o TJMG via "webservice" <u>continuară sendo disponibilizada às Serventias a opção de envio via "upload"</u><br><b>Atenção:</b> Em caso de dúvidas na utilização do sistema ou problemas no envio dos dados ao TJMG, ligue para a Central de Atendimento do TJMG pelo telefone: <b>0800-777.8564</b> A matricula que deve ser informada ao atendente é o seu usuário utilizado para conectar nesta área restrita. |                                                                                                    |                                                                                                    |                                                                                                    |
| 0             |                                                                                                    |                                                                                                    |                                                                                                    |                                                                                                    |
| 0             | Atenção: Nos termos dos artigos 21 e 22 da PORTARIA-CONJUNTA Nº 09/2012/TJMG/CGJ/SEF-MG, a utilização indevida do Selo de Fiscalização Eletrônico constitui infração disciplinar e tributária que sujeita os notários, registradores e seus prepostos às penalidades previstas em lei.                                                                                                    |                                                                                                    |                                                                                                    |                                                                                                    |
| 0             | Senhores Notários e Registradores,<br>Lembramos Vossas Senhorias da importância de acessarem diarian<br>Corregedoria-Geral de Justiça, os quais devem ser respondidos no p<br>do Poder Judiciário do Estado de Minas Gerais, conforme Aviso nº 6                                                                                                    | nente o Malote Digital CNJ, implantado pelo Provimento nº 25/CNJ/2012, a fim de<br>razo neles consignado. Ressalte-se que o Malote Digital CNJ, desde o dia 12 de<br>//CGJ/2013. O acesso ao sistema á feito através do endereço eletrônico immalote | e verificarem o recebimento de comunicações dirigidas ás su<br>e fevereiro de 2013, é o meio de comunicação oficial entre os<br>cnj timo jus br", sendo certo que o login é o CPF do respons<br>e constructivados de comencia de a Maria | as serventias, inclusive oficios remetidos pela<br>serviços notariais e de registro e entre estes e os órgãos<br>ével pela serventia e a senha, a mesma já utilizada para<br>C. este meis de lucíderos 2000. 727 SECL |

Sistema Integrado de Apoio à Fiscalização dos Serviços Notariais e de Registro - 7.3.0

Figura 1 – Menu Receitas e Despesas

Endereço de acesso ao SISNOR: <u>https://selos.tjmg.jus.br/sisnor</u>. O Menu Receitas e Despesas só será exibido para usuários da **GENOT**, **Juiz Diretor de Foro** e **seus assistentes** e o **Responsável pela serventia Vaga** através do endereço: <u>https://selos.tjmg.jus.br/</u>

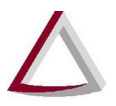

#### 2. Declarar

A opção Declarar, disponível somente para o responsável pela serventia vaga, redireciona para o sistema de Receitas e Despesas (figura 3). Este recurso pode ser acessado dentro do SISNOR, no menu "Receitas e Despesas" (figura 2).

|                                                                                                    |                                                                                                    |                                                                                                    | Portal TJMG RedeTJMG                                                                                                    |
|----------------------------------------------------------------------------------------------------|----------------------------------------------------------------------------------------------------|----------------------------------------------------------------------------------------------------|----------------------------------------------------------------------------------------------------|
|                                                                                                    | Serventia selecionada:                                                                                                    | Usuário:                                                                                                    | Perfil: Responsável 🛛 🧿 DESCONECTA                                                                                                    |
| MG SISNOR WEB                                                                                                    |                                                                                                    |                                                                                                    | AUMENTAR FONTE: A A A CONTRASTE:                                                                                                    |
| Principal DAP-TFJ 🗸 Selo de Fiscalização Eletrônico 🔹                                                                                                    | Central de Atos 🔻 Receitas e Despesas 🚽 Financeiro 👻 Gestão 👻 Manuais 👻                                                                                                    |                                                                                                    | 🛪 Usuário 👻                                                                                                    |
| ATENÇÃO! Para realizar o preenchimento e trans<br>Selo de Fiscalização Eletônico deverá ser realizado<br>utilizado para preenchimento da DAP-TFJ por esta S                                                                                                    | missão da DAP-TFJ d<br>diretamente no siste<br>erventia.                                                                                                    | lizadas no menu DAP-TFJ do SISNOR WEB. O preenchime<br>íveis no menu Manuais do SISNOR WEB. Ressaltamos que                                                                                                  | nto da DAP-TFJ do Selo de Fiscalização Físico e/ou do<br>o sistema SISNOR CARTÓRIO NÃO deverá ser mais                                                                  |
| Atonção: sorão disponibilizados a partir do 01/10                                                                                                    | Informações<br>1/2015, nume métodos que daverão ser invlamantados palos cistamas das Senentias que realizar                                                                                                    | n o amin doe Atoe Praticadoe para o TIMC via "woheanico"                                                                                                    | A partir de 01/02/2016 o antino mátodo "webcenéro"                                                                                                    |
| Areinção. Seraio unsponibilizados, a partir de orinte<br>será descontinuados e <u>somente</u> os novos serão sup<br>implementação dos novos métodos estão disponíve<br>Ressaltamos, ainda, que em adição ao envio dos A                                                                | nzors, motos metodos que devenar ser imperimentados peros sistentias das Serventidas que realizan<br>Indidas pelo ISINOR WEBE. E portanto, <u>essencial</u> que os Srs. Notánios Registradores comunique<br>is no Portal do Desenvolvedor (https://selos.tjmg.jus.br/desenvolvedor/). O ambiente de homologaçã<br>tos Praticados para o TJMG via "webservice" <u>continuará sendo disponibilizada às Serventias a opç</u> ã | no envo dos Alos Praiacados para o Tomo va vecsence<br>em seus desenvolvedores de software sobre essa modificaç<br>ão já possui os novos métodos habilitados, permitindo às fát<br>ão de envio via "upload". | A parti de oriczente o antigo mecodo websence<br>ão. Todas as informações necessárias para<br>vricas de software iniciarem seus testes desde já.                        |
| Atenção: Em caso de dúvidas na utilização do sist<br>nesta área restrita.                                                                                                    | ema ou problemas no envio dos dados ao TJMG, ligue para a Central de Atendimento do TJMG pel                                                                                                    | lo telefone: 0800-777-8564.A matrícula que deve ser informac                                                                                                    | la ao atendente é o seu usuário utilizado para conectar                                                                                                    |
| Atenção: Nos termos dos antigos 21 e 22 da PORTARIA-CONJUNTA Nº 09/2012/TJMG/CGJ/SEF-MG, a utilização indevida do Selo de Fiscalização Eletrônico constitui infração disciplinar e tributária que sujeita os notários, registradores e seus prepostos às penalidades previstas em Tei. |                                                                                                    |                                                                                                    |                                                                                                    |
| Senhores Notários e Registradores,<br>Lembramos Vossas Senhorias da importância de a<br>Corregedoria-Geral de Justiça, os quais devem ser<br>do Poder, ludiciário do Estado de Muse Garais o                                                                                           | cessarem diariamente o Malote Digital CNL, implantado pelo Provimento nº 25/CNL/2012, a fim de<br>respondidos no prazo neles consignado. Ressalte-se que o Malote Digital CNL, desde o dia 12 de fi<br>fiorme Aviso nº 5/CCJ/2013. O acesso ao sistema é feito através do endereço eletritório "malotecn                                                                                                    | verificarem o recebimento de comunicações dirigidas às sua<br>evereiro de 2013, é o meio de comunicação oficial entre os s<br>ji tjimg jus.br", sendo certo que o login é o CPF do responsá                  | s serventias, inclusive ofícios remetidos pela<br>serviços notariais e de registro e entre estes e os órgãos<br>vel pela serventia e a senha, a mesma já utilizada para |

Sistema Integrado de Apoio à Fiscalização dos Serviços Notariais e de Registro - 7.3.0

Figura 2 - Menu Receitas e Despesas - Declarar

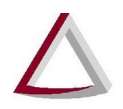

# Tribunal de Justiça do Estado de Minas Gerais Diretoria Executiva de Informática - DIRFOR

Corregedoria Geral de Justiça - CGJ

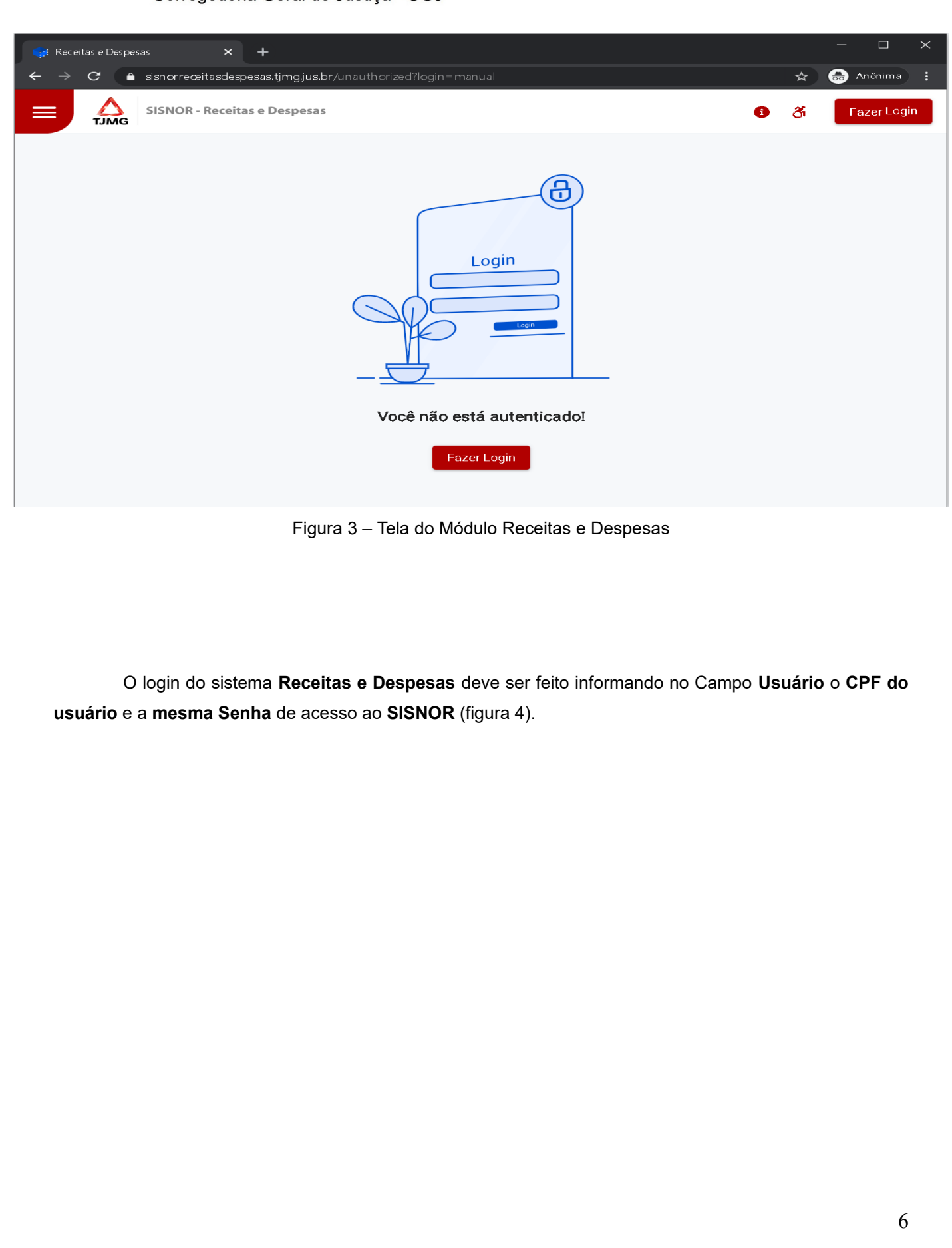

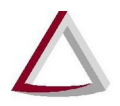

#### Tribunal de Justiça do Estado de Minas Gerais

Diretoria Executiva de Informática - DIRFOR Corregedoria Geral de Justiça - CGJ

| 🛆 Entrar em tjmg 🛛 🗙 🕂                                                |                                                                                                    |   |      |        | × |
|-----------------------------------------------------------------------|----------------------------------------------------------------------------------------------------|---|------|--------|---|
| $\leftarrow$ $\rightarrow$ $m{C}$ $m{a}$ auth.tjmg.jus.br/auth/realm: |                                                                                                    | ☆ | 😸 Ar | nônima |   |
| Autocadastram<br>Clique aqui para a<br>ver a sua dica de              | Login para sistemas corporativos do timg     Por segurança, para acesso aos sistemas corporativos é necessário realizar novamente o login, utilizando-se o mesmo usuário e senha de acesso à RedeTJMG. <u>Clique aqui</u> para mais informações.      Usuário     Senha     Entrar  ento e senha neessar a página de login da RedeTJMG para realizar o autocadastramento ou para senha. |   |      |        |   |
| RL                                                                    | a Goiás, 229 - Centro - 30.190-925 - Belo Horizonte - MG - Brasil - TEL.: (31)3237-6100<br>© Copyright 2019, Tribunal de Justiça do Estado de Minas Gerais.                                                                                                    |   |      |        |   |

Figura 4 – Tela de login do Módulo Receitas e Despesas

#### 3. Recibos

O recibo das declarações prestadas no formado instituído pelo Provimento Conjunto nº 93/2020 está disponível na impressão da própria declaração.

Os recibos de Transmissão da Declaração de Receitas e Despesas prestadas no formado anterior ao instituído pelo Provimento Conjunto nº 93/2020 podem ser acessados através da opção Recibos, dentro do menu "Receitas e Despesas" (figura 5).

|            | Tribunal de Justiça do Estado de Minas Gerais<br>Diretoria Executiva de Informática - DIRFOR<br>Corregedoria Geral de Justiça - CGJ                                                                                                    |
|------------|----------------------------------------------------------------------------------------------------|
| ТЛМ        | Serventia selecionada:                                                                                                    |
| the Prince | Incipal       DAP-TFJ •       Selo de Fiscalização Eletrônico •       Central de Atos •       Receitas e Despesas •       Financeiro •       Gestão •       Manuais •         ATENÇÃO! Para realizar o preenchimento e transmo<br>Selo de Fiscalização Eletrônico deverá ser realizado d<br>utilizado para preenchimento da DAP-TFJ por esta Se       Consulta pública<br>Download SISNOR<br>CARTÓRIO       a 3º Registro de Imóveis de Belo Horizonte, acesse as opções localizadas no menu<br>R       Belo Horizonte, acesse as opções localizadas no menu<br>R         Recibos       Recibos       Recibos       Recibos       Recibos                                            |
|            | Informações                                                                                                    |
| A          | Atenção: serão disponibilizados, a partir de 01/10/2015, novos métodos que deverão ser implementados pelos sistemas das Serventias que realizam o envio dos .<br>será descontinuado e <u>somente</u> os novos serão suportados pelo SISNOR WEB. É, portanto, <u>essencial</u> que os Srs. Notários e Registradores comuniquem seus dese<br>implementação dos novos métodos estão disponíveis no Portal do Desenvolvedor (https://selos.tjmg.jus.br/desenvolvedor/). O ambiente de homologação já possui o<br>Ressaltamos, ainda, que em adição ao envio dos Atos Praticados para o TJMG via "webservice" <u>continuará sendo disponibilizada às Serventias a opção de envio vi</u> a |
| 0          | Atenção: Em caso de dúvidas na utilização do sistema ou problemas no envio dos dados ao TJMG, ligue para a Central de Atendimento do TJMG pelo telefone: 08 nesta área restrita.                                                                                                    |
| 0          | Atenção: Nos termos dos artigos 21 e 22 da PORTARIA-CONJUNTA Nº 09/2012/TJMG/CGJ/SEF-MG, a utilização indevida do Selo de Fiscalização Eletrônico con: penalidades previstas em lei.                                                                                                    |

Figura 5 - Menu Receitas e Despesas - Recibos

#### 4. Requisitos Mínimos Módulo Receitas e Despesas

- Sistema Operacional: Windows 7 ou Windows 10;
- Navegadores: Google Chrome ou Monzila Firefox sempre a versão mais RECENTE;
- Data e Hora do computador configurado corretamente;
- O Login deve ser feito obrigatoriamente pelo CPF e senha do SISNOR.